# คู่มือการใช้งาน

# **LEONICS**<sub>®</sub>

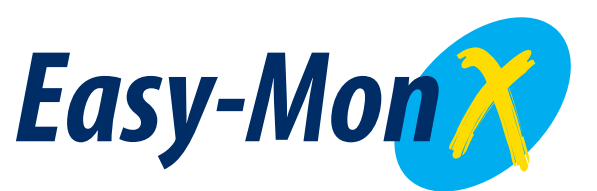

UPS Monitoring and Management Software

# คู่มือการใช้งานโปรแกรม Easy-Mon X

#### 1. ขั้นตอนการกำหนดค่าของโปรแกรม Easy-Mon X software

ก่อนใช้งานโปรแกรม Easy-Mon X เพื่อดูข้อมูลทางไฟฟ้าของเครื่องสำรองไฟฟ้า *LEONICS* UPS จะต้องทำการกำหนดค่าพารามิเตอร์ต่าง ๆ ไม่ว่าจะเป็นตำแหน่ง COM port, *LEONICS* Model UPS, การ กำหนดให้ปิดคอมพิวเตอร์เมื่อเกิดเหตุการณ์ในสภาวะต่าง ๆ, การตั้งตารางเวลาในการทดสอบ UPS / ปิดและ เปิดคอมพิวเตอร์ (สามารถทำงานในฟังก์ชั่นนี้ได้เฉพาะบางรุ่นเท่านั้น), การกำหนดขนาดและตำแหน่งของ ไฟล์เหตุการณ์ต่าง ๆ ที่เกิดขึ้น โดยทำการกดปุ่ม **Start** เข้าไปที่ **Programs** เพื่อเรียกโปรแกรม **Easy-Mon X** จากนั้นเข้าไปเลือก **SetupEasyMonX** แสดงดังรูปที่ 1

| Transit                                                                                                    | and the second second s | 5 - 11 - C                                                                                                    |
|----------------------------------------------------------------------------------------------------|----------------------------------------------------------------------------------------------------|----------------------------------------------------------------------------------------------------|
|                                                                                                    |                                                                                                    | Easy-Mon Setup                                                                                                    |
|                                                                                                    | TEanyMonXConfiguration                                                                                                    | Ň                                                                                                    |
| Neval table     Neval table     Neval tab | UPS firsten No Device Selected                                                                                                    | UNIS of a fee     UNIS enter     UNIS enter     UNIS enter     Olimate Series     Olimate Series     Olimate Series |
| Morrison     Morrison      | ູ ເຈັນເງິນແລະນະ ຂອງປາກກ່າວ ເຊິ່ມເປັນແຕ່ຮ້ອຍ<br>ອັນແຕ່ໂອກອນທີ່ຈະແລະໂນນີສ<br>(* ກຳລັດໄຟອີແກ້ນະພິກິເລ ?                                                                                                    | วริโอเกร็อกเมือไฟฟ้าสารร้า (อัน)<br>กร์บรัสลุทอักโพมิสิ<br>พรารป้อเกร็อง<br>มะกร้องกรอไฟฟ้า                         |

รูปที่ 1 แสดงการเรียกโปรแกรม Easy-Mon X เพื่อทำการตั้งค่า

หลังจากนั้นจะแสดงหน้าการตั้งค่าของโปรแกรม Easy-Mon X ซึ่งในการตั้งค่าจะแบ่งออกเป็น 3 ส่วน คือการตั้งค่าการทำงาน (EasyMonXConfigulation), ตารางเวลา (Schedule Setup) และอื่นๆ (Others)

# 1.1 การตั้งค่าการทำงาน (EasyMonXConfigulation)

เป็นการตั้งค่าการทำงาน (EasyMonXConfigulation) ของโปรแกรม Easy-Mon X โดยจะอยู่ ในส่วนของ EasyMonXConfigulation แสดงดังรูปที่ 2

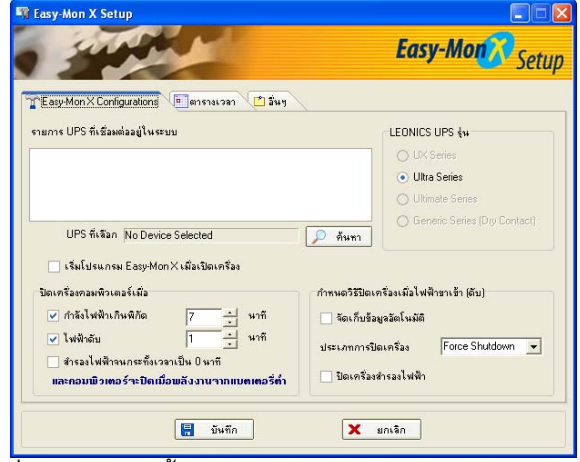

รูปที่ 2 แสดงการตั้งค่าการทำงาน (EasyMonXConfigulation)

การตั้งค่าการทำงาน (EasyMonXConfigulation) จะประกอบด้วยส่วนหลักๆ ดังนี้

 รายการ UPS ที่ต่อเชื่อมอยู่ในระบบ (UPS Communication Device Name) สำหรับแสดงรายการของ UPS ที่ทำการเชื่อมต่ออยู่ในระบบ โดยจะแสดง UPS ที่เลือกในช่อง
 "UPS ที่ เลือก"

LEONICS UPS รุ่น (LEONICS UPS Model)

สำหรับแสดงรุ่นของ UPS ที่ติดต่อกับคอมพิวเตอร์ โดยจะระบุรุ่นของ UPS โดยอัตโนมัติหลังจากทำ การค้นหารายการ UPS ที่ต่อเชื่อมอยู่ในระบบ

- เริ่มโปรแกรม Easy-Mon X เมื่อเปิดเครื่อง (Run Easy-Mon X When start up) สำหรับเลือกเมื่อต้องการให้โปรแกรม Easy-Mon X เปิดทำงานทันทีเมื่อทำการเปิดคอมพิวเตอร์
- ปิดเครื่องคอมพิวเตอร์เมื่อ (Shutdown computer when)

เป็นส่วนของการกำหนดเงื่อนไขในการปิดคอมพิวเตอร์เมื่อเกิดเหตุการณ์ต่างๆ เกิดขึ้น ซึ่งสามารถ ทำการกำหนดอยู่ 3 เหตุการณ์ด้วยกัน คือ

- กำลังไฟฟ้าเกินพิกัด ...... นาที (Overload shutdown in ...... Minute) : สำหรับ เลือกกำหนดให้ปิดคอมพิวเตอร์ภายในกี่นาทีเมื่อมีการใช้กำลังไฟฟ้าเกินพิกัด
- ไฟฟ้าดับ ......นาที (Power fail for ...... Minute) : สำหรับเลือกกำหนดให้ปิด คอมพิวเตอร์ภายในกี่นาทีเมื่อเกิดเหตุการณ์ไฟฟ้าดับขึ้น
- สำรองไฟฟ้าจนกระทั้งเวลาเป็น 0 นาที (Recommended backup time = 0 Minute) : สำหรับเลือกกำหนดให้ปิดคอมพิวเตอร์เมื่อระยะเวลาสำรองไฟฟ้าของ UPS ลดลงเหลือ 0 นาที

<u>หมายเหตุ</u> : ข้อ 2 และ 3 สามารถเลือกได้เพียงอย่างใดอย่างหนึ่งเท่านั้น

นอกจากนี้คอมพิวเตอร์จะปิดตัวเองอัตโนมัติเมื่อพลังงานในแบตเตอรี่ของ UPS มีระดับต่ำอีกด้วย

 กำหนดวิธีปิดเครื่องเมื่อไฟฟ้าขาเข้าดับ (Power fail shutdown parameter) สำหรับกำหนดให้คอมพิวเตอร์ทำการปิดตัวเองตามเงื่อนไขที่กำหนดเมื่อเกิดเหตุการณ์ไฟฟ้าดับ ซึ่ง

จะมีหน้าที่การทำงานดังนี้

- จัดเก็บข้อมูลอัตโนมัติ (Auto-Save Applications) : สำหรับกำหนดให้คอมพิวเตอร์ทำการ บันทึกข้อมูลที่ทำค้างไว้แบบอัตโนมัติ
- ประเภทการปิดเครื่องคอมพิวเตอร์ (Shutdown Computer Type) : สำหรับกำหนดรูปแบบให้ คอมพิวเตอร์ปิดตัวเองลง มีอยู่ 3 รูปแบบ ดังนี้
  - Normal Shutdown : เป็นการปิดคอมพิวเตอร์แบบทั่วๆ ไป
  - Force Shutdown : เป็นการปิดคอมพิวเตอร์โดยไม่สนใจว่างานที่ทำค้างอยู่ในขณะนั้นจะ ถูกบันทึกแล้วหรือยัง และจะไม่มีการถามก่อนทำการปิดเครื่อง นอกเสียจากจะมีการเลือก จัดเก็บข้อมูลอัตโนมัติ (Auto-save Application) เท่านั้น
  - Hibernate : เป็นการปิดคอมพิวเตอร์ในลักษณะ Hibernate shutdown

 ปิดเครื่องสำรองไฟฟ้า (Shutdown UPS) : สำหรับกำหนดให้ปิด UPS หลังจากปิด คอมพิวเตอร์ด้วยโปรแกรม Easy-Mon X

# 1.2 การตั้งตารางเวลา (Schedule Setup)

การตั้งตารางเวลา (Schedule Setup) เป็นการกำหนดการปิด,เปิดคอมพิวเตอร์ (Shutdown and Start Up computer) และทดสอบการทำงานของ UPS (Test UPS) แสดงดังรูปที่ 3

| -                      |                                  | ~                                      |              | Ŕ.                                                                |                                                               |         | Easy-M                                                | on Set                                               |
|------------------------|----------------------------------|----------------------------------------|--------------|-------------------------------------------------------------------|---------------------------------------------------------------|---------|-------------------------------------------------------|------------------------------------------------------|
| Easy-M                 | on X Confi<br>ถ้อน สิงทา         | gurations<br>คม                        | P knisi      | งเวลา (ปี<br>ขี 20                                                | ] อีนๆ<br>107 🖵                                               | ]       | ตารางเวลา                                             |                                                      |
| อา.                    | ٦.                               | <b>ə</b> .                             | <b>w</b> .   | ພຊ.                                                               | п.                                                            | a.      | ชัวโมง<br>12 ▼                                        | นาที<br>                                             |
|                        |                                  |                                        | 1            | 2                                                                 | 3                                                             | 4       |                                                       |                                                      |
| 5                      | 6                                | 7                                      | 8            | 9                                                                 | 10                                                            | 11      | - Wateraw                                             | 🔲 วันลาทิตย์                                         |
| 12                     | 13                               | 14                                     | 15           | 16                                                                | 17                                                            | 18      | งานที่ต้องการ                                         | วันจันทร์                                            |
| 19                     | 20                               | 21                                     | 22           | 23                                                                | 24                                                            | 25      | 💿 ปิดเครื่อง                                          | - 54WS                                               |
| 26                     | 27                               | 28                                     | 29           | 30                                                                | 31                                                            |         | <ul> <li>เปิดเครื่อง</li> <li>ทดสอบเครื่อง</li> </ul> | 0 วัน<br>0 วันตุกร์<br>0 วันเวอร์                    |
| ปิดเร<br>เปิดเ<br>กดชะ | ร้อง ไง<br>กร้อง ไง<br>บเครืองไง | ไม้การกำหา<br>ไม้การกำหา<br>ไม้การกำหา | 400 t<br>400 | รื่อนไขการปิ<br>จัดเก็บขั<br>ประเภทการใ<br>Normal Sh<br>ปิดเครื่อ | ดเครื่อง<br>อมูลอัตโนมั<br>ปัตเครื่อง<br>utdown<br>งสำรองไฟจ์ | ia<br>T | <ul> <li>มอะเจ็บ</li> <li>แสดงทั่งหมด</li> </ul>      | <ul> <li>ล้าง</li> <li>รัเบียกกัง<br/>หมด</li> </ul> |

รูปที่ 3 แสดงการตั้งตารางเวลา (Schedule Setup)

การตั้งตารางเวลา (Schedule Setup) จะประกอบด้วยส่วนหลักๆ ดังนี้

- ปฏิทินของวันที่ เพื่ออำนวยความสะดวกในการกำหนดวัน เดือน ปี
- กำหนดวิธีปิดเครื่อง (Shutdown parameter)

สำหรับกำหนดให้คอมพิวเตอร์ทำการปิดตัวเองตามเงื่อนไขที่กำหนดเมื่อเกิดเหตุการณ์ไฟฟ้าดับ ซึ่ง จะมีหน้าที่การทำงานดังนี้

- จัดเก็บข้อมูลอัตโนมัติ (Auto-Save Applications) : สำหรับกำหนดให้คอมพิวเตอร์ทำการ บันทึกข้อมูลที่ทำค้างไว้แบบอัตโนมัติ
- ประเภทการปิดเครื่องคอมพิวเตอร์ (Shutdown Computer Type) : สำหรับกำหนดรูปแบบให้ คอมพิวเตอร์ปิดตัวเองลง มีอยู่ 3 รูปแบบ ดังนี้
  - Normal Shutdown : เป็นการปิดคอมพิวเตอร์แบบทั่วๆ ไป
  - Force Shutdown : เป็นการปิดคอมพิวเตอร์โดยไม่สนใจว่างานที่ทำค้างอยู่ในขณะนั้นจะ ถูกบันทึกแล้วหรือยัง และจะไม่มีการถามก่อนทำการปิดเครื่อง นอกเสียจากจะมีการเลือก จัดเก็บข้อมูลอัตโนมัติ (Auto-save Application) เท่านั้น
  - Hibernate : เป็นการปิดคอมพิวเตอร์ในลักษณะ Hibernate shutdown
- ปิดเครื่องสำรองไฟฟ้า (Shutdown UPS) : สำหรับกำหนดให้ปิด UPS หลังจากปิด คอมพิวเตอร์ด้วยโปรแกรม Easy-Mon X

การกำหนดตารางเวลา (Schedule Setup)

การกำหนดตารางเวลา (Schedule Setup) เป็นส่วนของการกำหนดการทำงานของการปิด / เปิด คอมพิวเตอร์หรือทดสอบการทำงานของ UPS ล่วงหน้า ซึ่งจะประกอบด้วยรายละเอียดดังนี้

- 1. ชั่วโมง (Hour) : สำหรับกำหนดเวลาที่จะให้เริ่มทำงานในหน่วยชั่วโมง
- 2. นาที (Minute) : สำหรับกำหนดเวลาที่จะให้เริ่มทำงานในหน่วยนาที
- 3. แจ้งเตือน (Warning) : สำหรับเลือกเมื่อต้องการให้มีการแจ้งเตือนก่อนการทำงานทุกครั้ง
- วันปัจจุบัน (Cuurent Day) : สำหรับเลือกเมื่อต้องการกำหนดวันที่ด้วยตนเองจากปฏิทิน แต่ ถ้าหากไม่มีการเลือกในหัวข้อนี้ก็จะแสดงรายการเป็นวันแทน (วันอาทิตย์ถึงวันเสาร์) โดยจะ ทำงานทุกๆ วันที่เลือกไว้
- งานที่ต้องการ () : สำหรับเลือกฟังก์ชั่นการทำงานตามวัน เดือน ปีและเวลาที่กำหนด ซึ่งจะมี ฟังช์ชั่นการทำงานดังนี้
  - ปิดคอมพิวเตอร์ (Shutdown computer)
  - เปิดคอมพิวเตอร์ (Start up computer)
  - ทดสอบ UPS (UPS) ตามวัน เดือน ปีและเวลาที่กำหนด
- <u>หมายเหตุ</u> : การตั้งเวลาสำหรับเปิดคอมพิวเตอร์ (Start up computer) นั้น จำเป็นจะต้องเข้า CMOS Setup Utility ของคอมพิวเตอร์เพื่อตั้งค่า Power management setup หัวข้อ System After AC Back เป็น ON หรือให้ทำงาน
  - ปุ่มยอมรับ (Apply) : ปุ่มสำหรับคลิกเพื่อยืนยันการตั้งวัน เดือน ปี เวลาและรูปแบบของฟังก์ ชั่นการทำงานที่กำหนด หลังจากนั้นจะแสดงแถบสีซึ่งเป็นตัวแทนของรูปแบบฟังก์ชั่นการ ทำงานบนปฏิทิน
  - ปุ่มล้าง (Clear) : ปุ่มสำหรับคลิกเพื่อล้างหรือลบการตั้งวัน เดือน ปี เวลาและรูปแบบของฟังก์ ชั่นการทำงานที่กำหนดลงไปในปฏิทินก่อนหน้านี้
  - ปุ่มแสดงทั้งหมด (View All) : ปุ่มสำหรับเลือกแสดงการกำหนดวัน เดือน ปี เวลาและรูปแบบ ของฟังก์ชั่นการทำงานที่กำหนดทั้งหมด แสดงดังรูปที่ 4

| วัน                    | เวลา ป                 | ระเภท เดือน   |
|------------------------|------------------------|---------------|
|                        |                        |               |
|                        |                        |               |
|                        |                        |               |
|                        |                        |               |
|                        |                        |               |
|                        |                        |               |
|                        |                        |               |
|                        |                        |               |
|                        |                        |               |
|                        |                        |               |
| ปิดเกรื่อง             | เปิดเครื่อง            | ทดสอบเครื่อง  |
| n 00.00                | 1.2an 00:00            | van 00.00     |
| วันอาชิตต์             | 🗌 ອັນລາທິສຸມ໌          | 🗌 ວັນລາກິດສ໌  |
| วันจันทร์<br>วันอังการ | รัพจัพทร์<br>วัพอังการ | 2ันจันทร์     |
| วันพุธ                 | Swys                   | 🗌 วันพุธ      |
| วันหถุทัสมดี           | 🗌 ວັນທຸຖະສາຄັ          | 🗌 วันพฤพัสบดี |

- รูปที่ 4 แสดงการกำหนดวัน เดือน ปี เวลาและรูปแบบของฟังก์ชั่นการทำงานที่กำหนดทั้งหมด
  - 9. ปุ่มรีเซ็ตทั้งหมด (Reset All) : ปุ่มสำหรับเลือกลบหรือยกเลิกสิ่งที่กำหนดไปทั้งหมด

### 1.3 อื่น ๆ (Others)

อื่นๆ (Others) เป็นการกำหนดจำนวนข้อมูลสูงสุดและตำแหน่งที่เก็บของเหตุการณ์ที่เกิด ขึ้นและการเลือกภาษา แสดงดังรูปที่ 5 ซึ่งจะประกอบด้วยส่วนหลักๆ ดังนี้

| 🌃 Easy-Mon                                      | X Setup                      |                              |          | X                          |
|-------------------------------------------------|------------------------------|------------------------------|----------|----------------------------|
| . 1                                             | 1                            |                              | Easy     | /-Mon Setup                |
| T Easy-Mon<br>เหตุการณ์<br>มากที่สุด<br>เก็บที่ | X Configur<br>500<br>C:\Easy | ations 🔲 enstationan 🗂 🕮 🧤 🦷 |          | เจ็ลกกาษา<br>อังกฤษ<br>โทย |
|                                                 |                              | 📙 มันทึก                     | 🗙 ยกเจิก |                            |

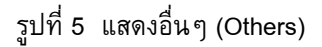

- เหตุการณ์ (Event Log Setup)
   เหตุการณ์ (Event Log Setup) เป็นส่วนที่ทำหน้าที่ในการเก็บบันทึกเหตุการณ์ต่าง ๆ ที่เกิดขึ้น ซึ่ง จะทำการบันทึกตามวัน เดือน ปีและเวลาที่เกิดเหตุการณ์นั้น ๆ ซึ่งจะประกอบด้วย
  - จำนวนข้อมูลที่มากที่สุด (Maximum ...... record (s)) : แสดงจำนวนข้อมูล
  - สถานที่เก็บ (Location) : แสดงตำแหน่งที่ใช้เก็บไฟล์ EventLog.txt
- เลือกภาษา (Select Language)
   เลือกภาษา (Select Language) เป็นส่วนที่ใช้เลือกภาษาในการแสดงผล

#### 2. การใช้งานโปรแกรม Easy-Mon X Spy

โปรแกรม Easy-Mon X Spy เป็นโปรแกรมสำหรับแสดงค่าทางไฟฟ้าต่างๆ ที่ทำหน้าที่คอยตรวจ สอบสถาณะการณ์ต่างๆ ที่เกิดขึ้นแล้วรายงานผลให้ทราบ และทำการเก็บบันทึกรายละเอียดเหตุการณ์ทางไฟ ฟ้าต่างๆ ที่เกิดขึ้นเพื่อสามารถดูข้อมูลย้อนหลังได้

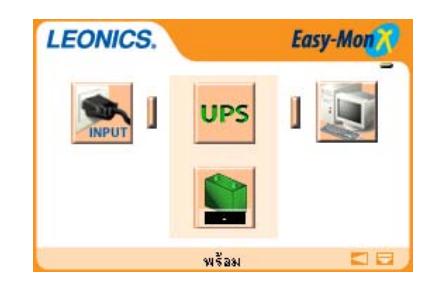

รูปที่ 6 แสดงหน้าเริ่มต้นของ Easy-Mon X Spy

โปรแกรม Easy-Mon X Spy จะสามารถแสดงค่าทางไฟฟ้าต่างๆ ได้ ซึ่งประกอบด้วย

- แรงดันไฟฟ้าด้านเข้า (AC Input voltage)
- รุ่น UPS (UPS Model)
- แรงดันไฟฟ้าด้านออก (AC Output voltage)
- ปริมาณการใช้งานอุปกรณ์ไฟฟ้า (Load level)
- แรงดันไฟฟ้าแบตเตอรี่ (Battery voltage)
- ระดับพลังงานในแบตเตอรี่ (Battery level)
- ความถี่ไฟฟ้าด้านเข้า (Frequency)
- กระแสไฟฟ้าด้านออก (AC Output current)
- ระยะเวลาสำรองไฟหรือระยะเวลา Run time (Recommended backup time)
- เหตุการณ์สุดท้าย (Last event log)
- ข้อมูลเหตุการณ์ที่บันทึก (Event log)
- <u>หมายเหตุ</u> : ใน UPS บางรุ่นจะไม่สามารถทำการแสดงค่าข้อมูลทางไฟฟ้าได้ เนื่องจาก Potocal ในการรับส่ง ข้อมูลนั้นเป็นแบบหน้าสัมผัส (Dry contact) ซึ่งจะสามารถทำได้แค่การแสดงสภาวะทางไฟฟ้า , แสดงระยะเวลาสำรองไฟฟ้าและตั้งเวลาในการปิดคอมพิวเตอร์หลังจากไฟฟ้าดับหรือแบตเตอรี่ มีพลังงานต่ำ
  - 2.1 การแสดงค่าข้อมูลทางไฟฟ้าต่างๆ
    - 2.1.1 แรงดันไฟฟ้าด้านเข้า (AC Input voltage)

แรงดันไฟฟ้าด้านเข้า (AC Input voltage) เป็นส่วนของการแสดงแรงดันไฟฟ้า กระแสสลับด้านเข้าจากการไฟฟ้าเข้าสู่ UPS เมื่อเอาเมาส์ไปคลิกตรงปุ่ม INPUT ก็จะมี การแสดงรายละเอียดแรงดันไฟฟ้าขาเข้า (AC Input voltage) และเมื่อทำการคลิกที่ปุ่ม INPUT อีกครั้งรายละเอียดก็จะหายไป แสดงดังรูปที่ 7

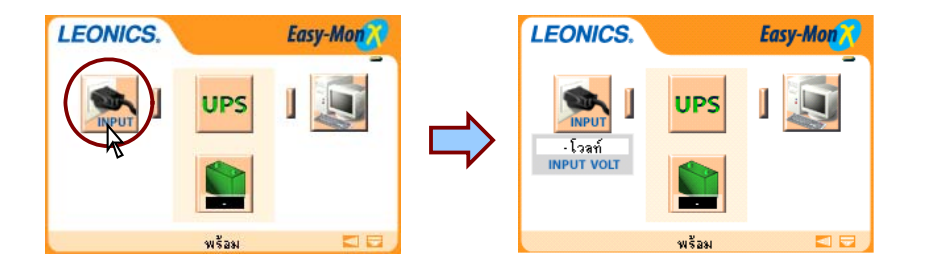

รูปที่ 7 แสดงแรงดันไฟฟ้าขาเข้า (AC Input voltage)

#### 2.1.2 รุ่น UPS (UPS Model)

รุ่น UPS (UPS Model) เป็นการแสดงข้อมูลที่บ่งบอกถึงรุ่นของ UPS ที่กำลังใช้ งานอยู่ในขณะนั้น เมื่อเอาเมาส์ไปคลิกตรงปุ่ม UPS ก็จะมีการแสดงรายละเอียดรุ่นของ UPS และเมื่อทำการคลิกที่ปุ่ม UPS อีกครั้งรายละเอียดก็จะหายไป แสดงดังรูปที่ 8

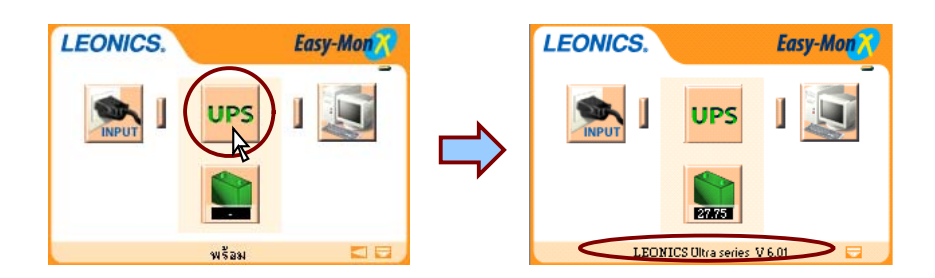

รูปที่ 8 แสดงรุ่น UPS (UPS Model)

 2.1.3 แรงดันไฟฟ้าด้านออกและปริมาณการใช้งานอุปกรณ์ไฟฟ้า (AC output voltage and Load level)

แรงดันไฟฟ้าด้านออกและปริมาณการใช้งานอุปกรณ์ไฟฟ้า (AC output voltage and Load level) เป็นส่วนแสดงข้อมูลของอุปกรณ์ไฟฟ้าที่ต่อพ่วงอยู่กับ UPS ซึ่งจะแทน ด้วยปุ่มรูปคอมพิวเตอร์ เมื่อเอาเมาส์ไปคลิกตรงปุ่มรูปคอมพิวเตอร์ ก็จะมีการแสดงราย ละเอียดแรงดันไฟฟ้าที่จ่ายออกไปขณะนั้นและปริมาณการใช้งานอุปกรณ์ไฟฟ้า จะแสดง ผลเป็นเปอร์เซ็นด์ และเมื่อทำการคลิกที่ปุ่มรูปคอมพิวเตอร์อีกครั้งรายละเอียดก็จะหายไป แสดงดังรูปที่ 9

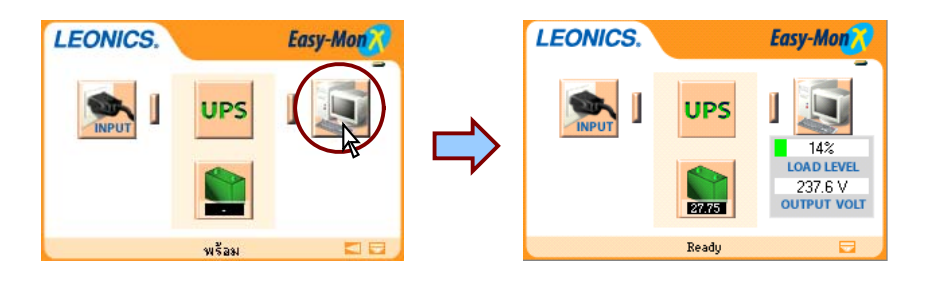

รูปที่ 9 แสดงแรงดันไฟฟ้าด้านออกและปริมาณการใช้งานอุปกรณ์ไฟฟ้า (AC output volt and load level)

## 2.1.4 แบตเตอรี่ (Battery)

แบตเตอรี่ (Battery) เป็นส่วนแสดงข้อมูลของแบตเตอรี่ ซึ่งจะแทนด้วยปุ่มรูป แบตเตอรี่พร้อมทั้งแสดงค่าแรงดันไฟฟ้าของแบตเตอรี่ (Battery voltage) เมื่อเอาเมาส์ไป คลิกตรงปุ่มรูปแบตเตอรี่ ก็จะมีการแสดงรายละเอียดระดับพลังงานของแบตเตอรี่จะแสดง ผลเป็นเปอร์เซ็นต์ และเมื่อทำการคลิกที่ปุ่มรูปคอมพิวเตอร์อีกครั้งรายละเอียดก็จะหายไป แสดงดังรูปที่ 10

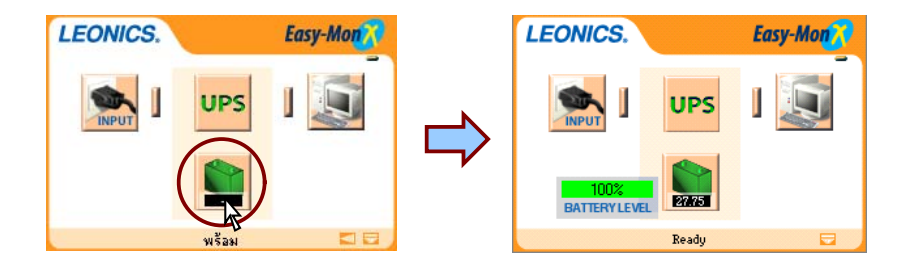

รูปที่ 10 แสดงแบตเตอรี่ (Battery)

#### 2.1.5 รายละเอียดอื่นๆ (Other detail)

รายละเอียดอื่นๆ (Other detail) เป็นส่วนแสดงข้อมูลรายละเอียดอื่นๆ ซึ่งจะแทน ด้วยสัญลักษณ์ปุ่มตรงมุมล่างขวา เมื่อเอาเมาส์ไปคลิกตรงปุ่มก็จะมีการแสดงรายละเอียด ความถี่ไฟฟ้าด้านเข้า (Frequency), กระแสไฟฟ้าด้านออก (AC Output current), ระยะ เวลาสำรองไฟหรือระยะเวลา Run time (Recommended backup time) จะแสดงหน่วย เป็นชั่วโมง และเหตุการณ์สุดท้าย (Last Event Log) ที่เกิดขึ้นในระบบ และเมื่อทำการ คลิกที่ปุ่มอีกครั้งรายละเอียดก็จะหายไป แสดงดังรูปที่ 11

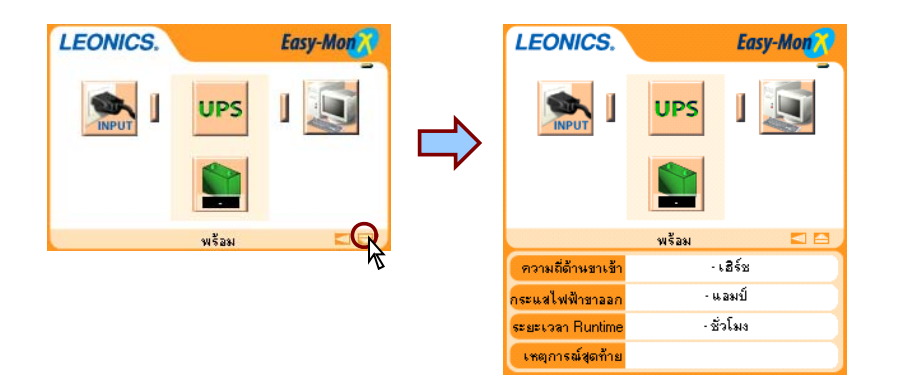

รูปที่ 11 แสดงรายละเอียดอื่นๆ (Other detail)

### 2.1.6 ข้อมูลเหตุการณ์ที่บันทึก (Event log)

ข้อมูลเหตุการณ์ที่บันทึก (Event log) เป็นส่วนที่แสดงข้อมูลที่บันทึกเหตุการณ์ ทั้งหมดที่เกิดขึ้นในระบบ โดยจะแสดงวัน เดือน ปีและเวลาที่เกิดเหตุการณ์เกิดขึ้น ซึ่งจะ แทนด้วยสัญลักษณ์ปุ่มลูกศรชี้ไปทางซ้ายตรงมุมล่างขวา เมื่อเอาเมาส์ไปคลิกตรงปุ่มก็จะมี หน้าต่างไดอะล็อกข้อมูลเหตุการณ์ที่บันทึก (Event log) ที่เกิดขึ้นในระบบ แสดงดังรูปที่ 12

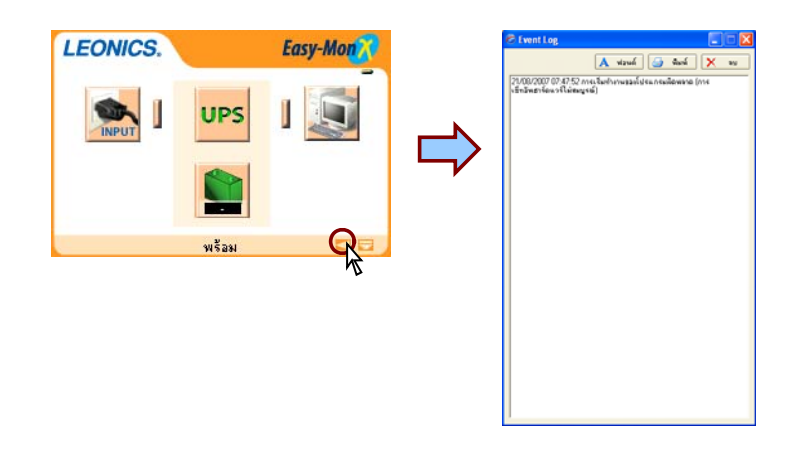

รูปที่ 12 แสดงรายละเอียดอื่นๆ (Other detail)

หน้าต่างไดอะล็อกข้อมูลเหตุการณ์ที่บันทึก (Event log) ที่เกิดขึ้นในระบบ สามารถทำการพิมพ์ข้อมูลออกทางเครื่องพิมพ์ได้โดยการคลิกปุ่มพิมพ์ และยังสามารถทำ การกำหนดรูปแบบตัวอักษรได้โดยการกดปุ่มฟอร์น อีกทั้งยังสามารถทำการลบข้อมูลทั้ง หมดที่แสดงอยู่ได้โดยการกดปุ่มลบ

2.1.7 การติดต่อสื่อสารผิดพลาด (Communication error)

เมื่อโปรแกรม Easy-Mon X Spy ได้ทำการตรวจสอบพบว่าการติดต่อระหว่าง UPS กับคอมพิวเตอร์ไม่สามารถติดต่อสื่อสารกันได้ โปรแกรมก็จะทำการแจ้งเตือนให้ผู้ใช้ งานทราบ ดังแสดงรูปที่ 13

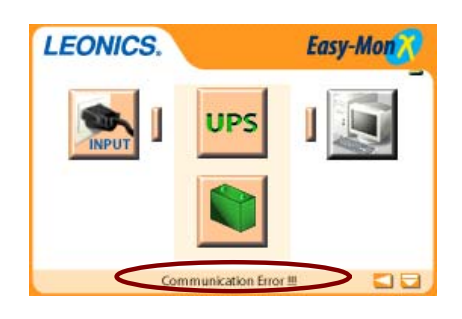

รูปที่ 13 แสดงการติดต่อสื่อสารผิดพลาด (Communication error)

โดยปกติโปรแกรม Easy-Mon X Spy จะทำการค้นหา UPS ตลอดเวลา หากยัง ไม่สามารถติดต่อสื่อสารกันได้ ให้ทำการตรวจสอบสาย USB ที่ต่อระหว่าง UPS กับ คอมพิวเตอร์ จากนั้นทำการ Restart คอมพิวเตอร์ และเข้าไปทำการตั้งค่าการ Configulation ใน SetupEasyMonX ใหม่ (ดูรายละเอียดเพิ่มเติมในหัวข้อการใช้งาน โปรแกรม Easy-Mon X software)

2.1.8 การใช้งานเกินพิกัดกำลังของเครื่อง (Overload)

เมื่อโปรแกรม Easy-Mon X Spy ได้ทำการตรวจสอบพบว่ามีการใช้งาน UPS เกินพิกัดกำลังของเครื่อง (Overload) ซึ่งจะเกิดจากต่อใช้งานอุปกรณ์ไฟฟ้ามากเกินไป โปรแกรมก็จะทำการแจ้งเตือนให้ผู้ใช้งานทราบ ดังแสดงรูปที่ 14

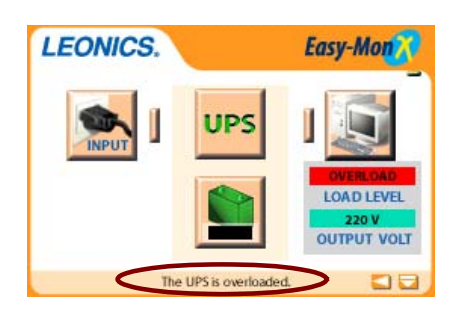

รูปที่ 14 แสดงการใช้งานเกินพิกัดกำลังของเครื่อง (Overload)

ผู้ใช้ควรทำการลดปริมาณการใช้งานอุปกรณ์ไฟฟ้าลง และควรใช้งานในระดับไม่ เกิน 75% ของพิกัดกำลังของ UPS เผื่ออีก 25% สำหรับอุปกรณ์ไฟฟ้าบางชนิดที่จะใช้ กระแสไฟฟ้าสูงเพียงชั่วขณะ

#### 2.1.9 ระบบไฟฟ้าขัดข้อง (AC Input fail / Power fail)

เมื่อโปรแกรม Easy-Mon X Spy ได้ทำการตรวจสอบพบว่าระบบไฟฟ้าขัดข้อง (ระดับไฟสูงเกินไป, ไฟตกหรือไฟฟ้าดับ) โปรแกรมก็จะทำการแจ้งเตือนให้ผู้ใช้งานทราบ แม้ว่าในขณะนั้นผู้ใช้กำลังทำงานอะไรอยู่ก็ตาม เนื่องจากเหตุการณ์ไฟฟ้าขัดข้องเป็นเหตุ การณ์ที่ถือว่าสำคัญ ดังแสดงรูปที่ 15

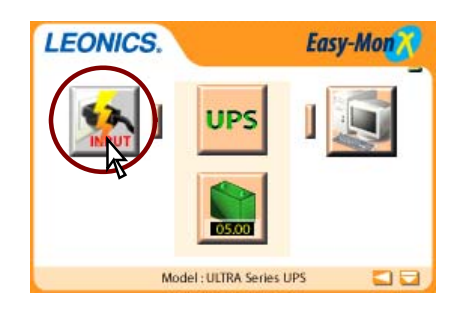

รูปที่ 15 แสดงระบบไฟฟ้าผิดปกติ (AC Input fail / Power fail)

2.1.10 พลังงานในแบตเตอรี่มีระดับต่ำ (Low battery)

เมื่อโปรแกรม Easy-Mon X Spy ได้ทำการตรวจสอบพบว่าระบบไฟฟ้าขัดข้อง (ระดับไฟสูงเกินไป, ไฟตกหรือไฟฟ้าดับ) และ UPS กำลังจ่ายไฟสำรองให้กับอุปกรณ์ไฟ ฟ้าจนระดับพลังงานในแบตเตอรี่ต่ำ ดังแสดงรูปที่ 16

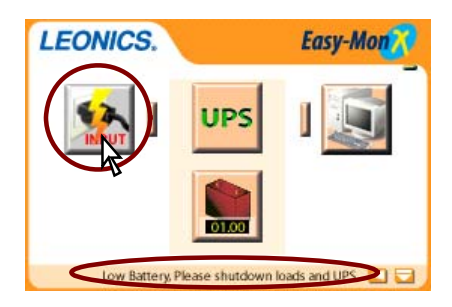

รูปที่ 16 แสดงพลังงานในแบตเตอรี่มีระดับต่ำ (Low battery)

เมื่อเกิดเหตุการณ์ในสภาวะนี้ ให้ผู้ใช้ทำการปิดอุปกรณ์ไฟฟ้าและปิด UPS หาก ระบบไฟฟ้ากลับสู่สภาวะปกติแล้วค่อยทำการเปิด UPS และใช้งานอุปกรณ์ไฟฟ้าต่อไป

#### 2.2 การใช้งาน Easy-Mon X Spy

2.2.1 การเปิด Easy-Mon X Spy

ในกรณีการเปิด Easy-Mon X Spy ที่ตั้งค่า Configulation เป็นแบบให้โปรแกรม Easy-Mon X Spy เปิดทำงานทันทีเมื่อทำการเปิดคอมพิวเตอร์โดยอัตโนมัติ ซึ่งจะสังเกต ไอคอน ( 🍻 ) ทำงานอยู่บน Taskbar (ตรงมุมล่างขวาของหน้าจอ) ให้ทำการดับเบิ้ลคลิก ไอคอนเพื่อเปิดโปรแกรม Easy-Mon X Spy หากที่ Taskbar ไม่มีไอคอน ให้ทำการกดปุ่ม Start เข้าไปที่ Programs เพื่อ เรียกโปรแกรม Easy-Mon X จากนั้นเข้าไปเลือก Spy

2.2.2 การปิด Easy-Mon X Spy

ทำการดับเบิ้ลคลิกไอคอน ( 🚧 ) ที่ Taskbar เพื่อเปิดโปรแกรม Easy-Mon X Spy จากนั้นเอาเมาส์ไปคลิกปุ่มแสดงดังรูปที่ 17 เพื่อทำการปิด Easy-Mon X Spy

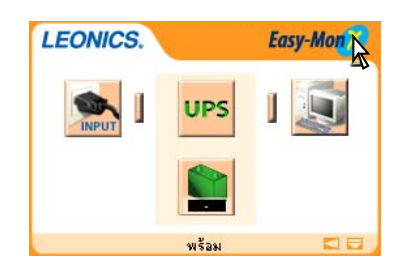

รูปที่ 17 แสดงการปิด Easy-Mon X Spy

2.2.3 การย่อ Easy-Mon X Spy

การย่อ Easy-Mon X Spy เป็นการยุบโปรแกรม Easy-Mon X Spy ลงไปเป็นไอคอนเล็กๆ ทำงานอยู่บน Taskbar ซึ่งจะคอยตรวจสอบสภาวะที่เกิดขึ้นให้ ผู้ใช้ทราบตลอดเวลา ให้เอาเมาส์ไปคลิกตรงปุ่มมุมบนขวา แสดงดังรูปที่ 18

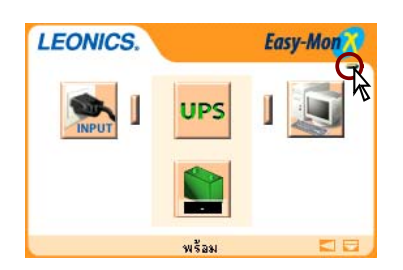

รูปที่ 18 แสดงการย่อ Easy-Mon X Spy

### 3. การใช้งานโปรแกรม Easy-Mon X software ครั้งแรก

- 3.1 ทำการเชื่อมต่อเครื่องสำรองไฟฟ้า LEONICS UPS เข้ากับคอมพิวเตอร์ โดยเสียบสาย USB เข้ากับพอร์ต USB ท้ายเครื่องสำรองไฟฟ้า LEONICS UPS ปลายอีกด้านหนึ่งเสียบเข้ากับ พอร์ต USB ของคอมพิวเตอร์
- 3.2 เปิดเครื่องสำรองไฟฟ้า *LEONICS* UPS และเปิดคอมพิวเตอร์ตามลำดับ
- 3.3 เปิดโปรแกรม Easy-Mon X ในส่วนของ SetupEasyMonX เพื่อกำหนดค่าการทำงาน โดยทำ การกดปุ่ม Start เข้าไปที่ Programs เพื่อเรียกโปรแกรม Easy-Mon X จากนั้นเข้าไปเลือก SetupEasyMonX

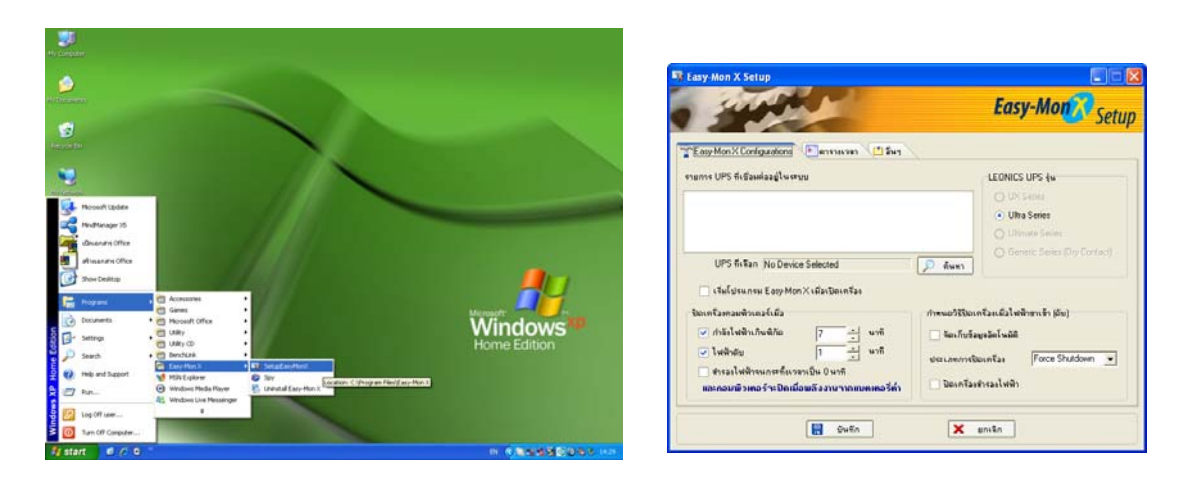

รูปที่ 19 แสดงการเรียกโปรแกรม Easy-Mon X เพื่อทำการตั้งค่า

- 3.4 กดปุ่ม **ค้นหา (Detect)** เพื่อค้นหา UPS Communication Port แบบอัตโนมัติ
- 3.5 เมื่อทำการค้นหา UPS เสร็จสิ้น จะแสดงอยู่ที่รายการ UPS ที่ต่อเชื่อมอยู่ในระบบ (UPS Communication Device Name) จากนั้นให้คลิกเลือกรายการ UPS ที่ค้นหาพบและจะแสดงที่ ช่อง UPS ที่เลือก (หากไม่มีการคลิกเลือกรายการ UPS ในช่องนี้จะแสดง No device Selected และจะไม่สามารถทำการติดต่อสื่อสารระหว่าง UPS กับคอมพิวเตอร์ได้)
- 3.6 ทำการกำหนดค่าการทำงานต่างๆ ที่ต้องการ จากนั้นทำการปิด SetupEasyMonX โดยทำการ คลิกปุ่ม บันทึก
- 3.7 จากนั้นจะมีหน้าต่างไดอะล็อกถามเพื่อยืนยันการบันทึกค่าที่ได้ทำการเปลี่ยนแปลงและต้องการ ออกจากการตั้งค่า ให้ทำการคลิกปุ่ม ใช่ เมื่อต้องการบันทึกและออกจากการตั้งค่า หรือคลิกปุ่ม ไม่ใช่ เมื่อไม่ต้องการบันทึกค่าที่ทำการเปลี่ยนแปลงก่อนหน้านี้ โดยจะกลับไปสู่การตั้งค่าเช่น เดิม

| ยืนยัน |                                                           |
|--------|-----------------------------------------------------------|
| 2      | คุณต้องการบันทึกการเปลี่ยนแปลงและออกจากโปรแกรมใช่หรือไม่? |
|        | 2111 E                                                    |

รูปที่ 20 แสดงการยืนยันการบันทึกค่าที่ได้ทำการเปลี่ยนแปลงและต้องการออกจากการตั้งค่า

จากนั้นจะมีหน้าต่างไดอะล็อกถามเพื่อยืนยันการออกจากการตั้งค่าอีกครั้ง ให้ทำการคลิกปุ่ม
 ใช่

| ยืนยัน         | ×                      |
|----------------|------------------------|
| 🧿 คุณต้องการออ | กจากโปรแกรมใช่หรือไม่? |
| []             | ไม่ใช่                 |

รูปที่ 21 แสดงการยืนยันการออกจากการตั้งค่า

3.9 เปิดโปรแกรม Easy-Mon X ในส่วนของ Spy เพื่อแสดงค่าข้อมูลทางไฟฟ้าของ UPS โดยทำ การกดปุ่ม Start เข้าไปที่ Programs เพื่อเรียกโปรแกรม Easy-Mon X จากนั้นเข้าไปเลือก Spy จะแสดงดังรูปที่ 22

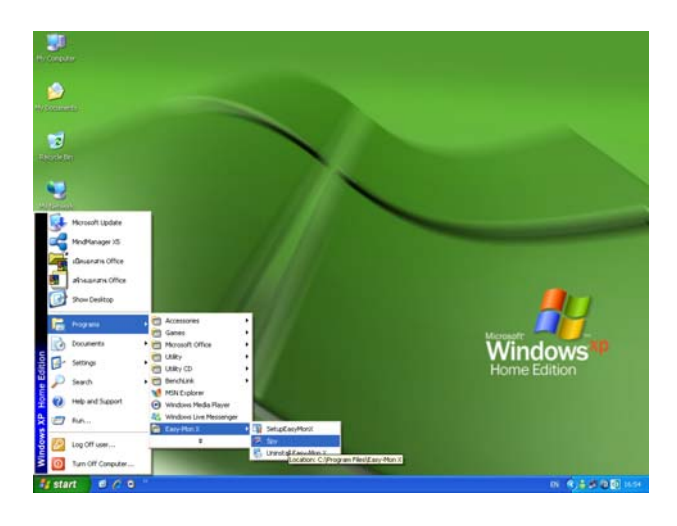

รูปที่ 22 แสดงการเข้า Easy-Mon X Spy

3.10 ให้สังเกตจะมีไอคอน ( 🚧 ) อยู่ที่ Taskbar เมื่อผู้ใช้ต้องการดูค่าข้อมูลทางไฟฟ้า ให้ทำการดับ เบิ้ลคลิกไอคอน ( ี ) ที่ Taskbar จะแสดงดังรูปที่ 23

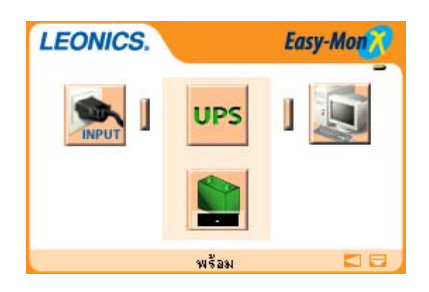

รูปที่ 23 แสดงหน้าจอของ Easy-Mon X Spy